## Как узнать мак-адрес

## Компьютер

1. В правом нижнем углу экрана нажмите правой кнопкой мыши на подключении к сети, выберите "Параметры сети и Интернет" (для windows 7: Центр управления сетями и общим доступом)

2. в открывшемся окне перейдите в меню "Настройка параметром адаптера" (для windows 7: это меню находится слева, называется так же или "Изменение параметров адаптера")

3. затем нужно найти проводное подключение, называться может **Интернет/Ethernet/Локальная сеть** 

4. нажмите на нем правой кнопкой мыши, выберите "Состояние"

5. потом нажмите кнопку "Сведения"

6. мак адрес будет в после "Физический адрес".

## Роутер

Важно: на наклейке у роутеров, в большинстве случаев, написан не wan mac, который нужен для работы интернета, поэтому обращать на него внимание не следует.

- 1. Подключитесь к роутеру по wifi или по кабелю (ноутбуки/компьютеры нужно подключать к lan порту).
- 2. На задней наклейке роутера или в инструкции указан его адрес, обычно он имеет вид 192.168.\*.\* (на месте звездочек будут какие-то цифры, например, 192.168.1.1) или это может быть адрес сайта (например, у tp-link'ов это может быть tplinkwifi.net или tplinklogin.net).
- 3. Этот адрес нужно ввести в адресной строке браузера, в примере используется poyrep ASUS, его адрес http://192.168.29.1/, откроются его настройки (см. картинку ниже).

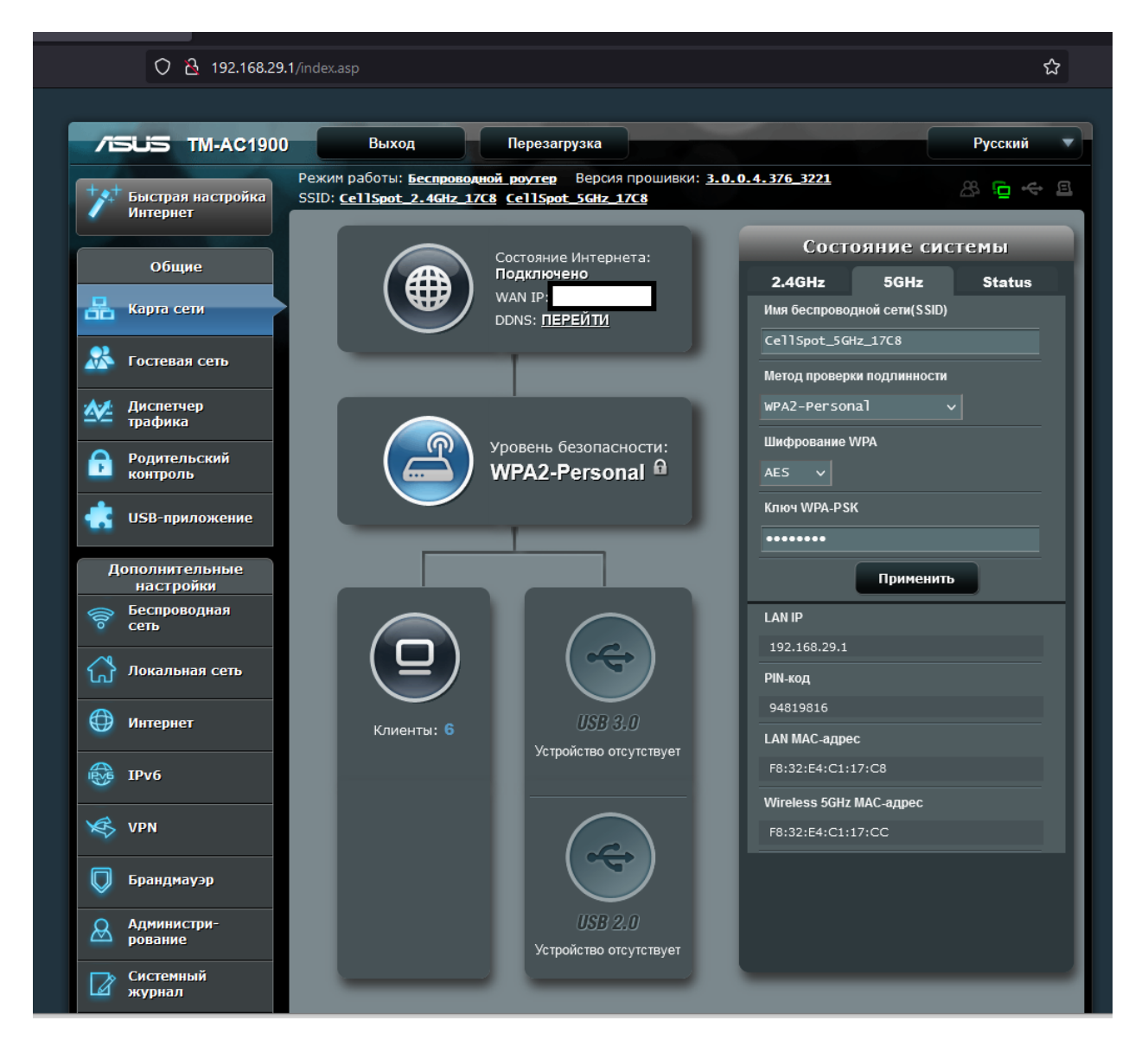

3.1 Если роутером ранее не пользовались, в начале он предложит вам пройти меню быстрой настройки, для работы с сетью университета в его в ходе настройки нужно будет выбрать тип подключения, он может называться так -

**DHCP/Динамический Ip/ Автоматическое получение ip.** 

## Обратите внимание: **Других настроек для работы с интернетом СПбГУ в** общежитии не требуется.

3.2 Некоторые модели роутеров в ходе быстрой настройки предложат использовать mac адрес по-умолчанию (рекомендую использовать его), либо клонировать его или ввести вручную (делайте это только в том случае, если знаете, зачем это делаете). Также в этом меню некоторые роутеры отображают свой wan mac, в можете посмотреть его тут. Если нет, это можно сделать в расширенных настройках в дальнейшем.

4. После завершения быстрой настройки откроется расширенный режим (в него может потребоваться перейти вручную кнопками "расширенные настройки/advanced mode" - в зависимости от модели роутера может отличаться).

4. Чтобы найти wan mac потребуется пройтись по настройкам, чаще всего его можно найти в разделах с названиями Сеть/Интернет/Wan, либо в разделе, где собрана информация о работе конкретного устройства, нужный раздел может быть не подписан, а отображен стилизованной иконкой, например, земного шара (список не исчерпывающий).

В примере нужный адрес находится в разделе **интернет** внизу страницы в поле MAC-адрес (см. картинку ниже).

| O 🔒 192.168.29.1/Advanced_WAN_Content.asp |                                                                            |                                                                                                    |                                                              |  |
|-------------------------------------------|----------------------------------------------------------------------------|----------------------------------------------------------------------------------------------------|--------------------------------------------------------------|--|
|                                           | /1545 TM-AC1900                                                            | Выход Перезагр                                                                                                    | рузка Русский 🔻                                              |  |
| 2                                         | *** Быстрая настройка<br>Интернет                                          | Режим работы: Беспроводной роутер<br>SSID: <u>CellSpot_2.4GHz_17C8</u> CellSpot                                                                                                    | Версия прошивки: <u>3.0.0.4.376 3221</u><br><u>5GHz 17C8</u> |  |
|                                           |                                                                            | Подключение Переключатель портов                                                                                                    | Переадресация портов DMZ DDNS NAT Passthrough                |  |
| -                                         | Общие                                                                      | Интернет - Подключение                                                                                                    |                                                              |  |
| ć                                         | 🖁 Карта сети                                                               |                                                                                                    |                                                              |  |
|                                           | 🧏 Гостевая сеть                                                            | IM-AC1900 поддерживает несколько типов подключения к WAN (побальная сеть). Эти виды выбираются из<br>выпадающего меню рядом с WAN тип соединения. Настройка полей различаются в зависимости от типа соединения,<br>выбранного Вами. |                                                              |  |
|                                           | Диспетчер<br>трафика                                                       | Основные настройки                                                                                                    |                                                              |  |
|                                           | Родительский<br>контволь                                                   | Тип WAN-подключения                                                                                                    | Статический ІР 🗸                                             |  |
|                                           |                                                                            | ВКЛЮЧИТЬ WAN                                                                                                    | О Да . ◯ Нет                                                 |  |
|                                           | озв-приложение                                                             | ВКЛЮЧИТЬ NAT                                                                                                    | О Да ◯ Нет                                                   |  |
|                                           | Дополнительные<br>настройки                                                | ВКЛЮЧИТЬ UPnP <u>UPnP FAQ</u>                                                                                                    | Да О Нет                                                     |  |
|                                           | <ul> <li>Беспроводная<br/>сеть</li> <li>Настройка IP-адреса WAN</li> </ul> |                                                                                                    |                                                              |  |
|                                           | 🕂 Локальная сеть                                                           | IP-адрес                                                                                                    |                                                              |  |
|                                           | 💮 Интернет                                                                 | Маска подсети                                                                                                    |                                                              |  |
|                                           | Free IPv6                                                                  |                                                                                                    |                                                              |  |
|                                           |                                                                            | Настройка DNS WAN                                                                                                    |                                                              |  |
|                                           | K VPN                                                                      | DNS-cepsep 1                                                                                                    |                                                              |  |
|                                           | 💭 Брандмауэр                                                               | DNS-сервер 2                                                                                                    |                                                              |  |
|                                           | Aдминистри-<br>рование                                                     | Настройка учетной записи                                                                                                    |                                                              |  |
|                                           |                                                                            | Аутентификация                                                                                                    | Отсутствует 🗸                                                |  |
|                                           | Системный<br>журнал                                                        | Специальные требования поставщика услуг Интернета                                                                                                    |                                                              |  |
|                                           | 💫 Сетевые утилиты                                                          | Имя хоста                                                                                                    |                                                              |  |
|                                           |                                                                            | МАС-адрес                                                                                                    | 11:22:33:44:55:66 Клонировать МАС                            |  |
|                                           |                                                                            |                                                                                                    |                                                              |  |